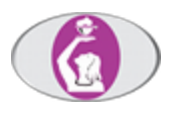

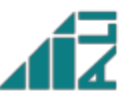

Stanje: 17.07.2013 Ver. 2.9.1.2

## Spletni portal članov - uporabniška navodila

## Obisk spletnega portala

V spletni Portal članov Zbornice-Zveze vstopite preko domače strani Zbornice-Zveze na spletnem naslovu http://www.zbornica-zveza.si . Na spletni strani poiščete sliko članske kartice Zbornice-Zveze, v Portal vstopite s klikom na le-to. Preko spletnega Portala članov lahko individualno dostopate do svojih podatkov:

| Glasilo Utrip<br>se de la server la<br>transmissione de la server la server la provinció<br>transmissione de la server la server la server la server la server<br>provinció de la server la server la server la server la server la server<br>provinció de la server la server la server la server la server la server<br>provinció de la server la server l | Članska številka*                      |
|----------------------------------------------------------------------------------------------------|----------------------------------------|
|                                                                                                    | PIN*                                   |
| <b>PORTAL</b><br>Clapov                                                                                                    | E-PRIJAVNICA<br>E-PRIJAVNICA<br>PRIJAV |

### Prvi obisk spletnega portala članov - postopek registracije

Ob prvem vstopu v Portal članov je potrebna registracija članske kartice. V okno, ki se bo odprlo samodejno, vnesite 9-mestno registracijsko številko, ki ste jo prejeli skupaj s kartico, in PIN. Vnos potrdite z gumbom Registriraj. Registracija je obvezna in se izvede samo enkrat.

|          | Registracija članske kartice |
|----------|------------------------------|
|          | Registracijska št.:          |
| <u> </u> | anov <u>Navodila</u>         |

Če sta registracijska številka in PIN pravilna, se izvede in zaključi postopek registracije. Po nekaj sekundah vas stran z obvestilom, avtomatsko preusmeri na prijavno okno portala. Registracijsko številko in PIN ste prejeli v dopisu Zbornice-zveze.

### Prijava v spletni portal članov

### V Portal članov se lahko prijavite, le če ste se že prej uspešno registrirali !

Za vstop v spletni Portal članov vpišite člansko številko s članske izkaznice (maks. 6 mest) in PIN (maks. 4 mesta). Vnos potrdite z gumbom "**Prijava**". PIN ste prejeli v dopisu Zbornice-zveze.

### Prijavno spletno okno:

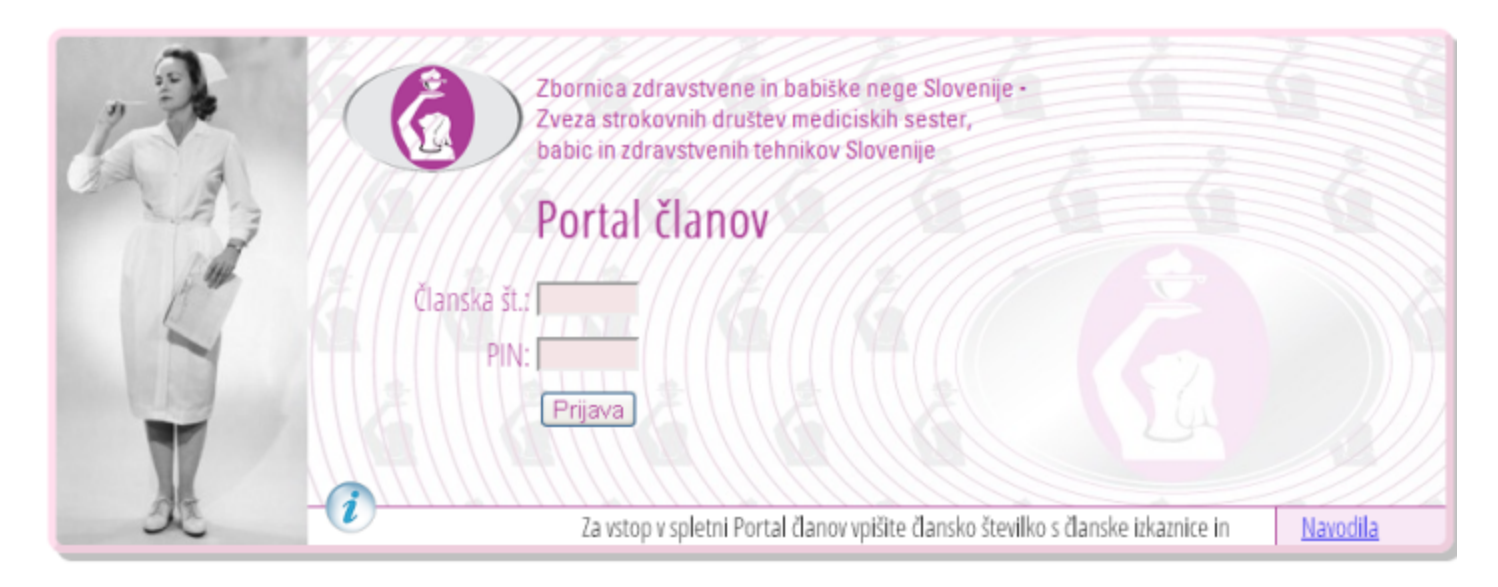

V primeru napačnega vnosa podatkov, bo sistem zavrnil prijavo ter obvestil o neuspešni prijavi ( glej sliko spodaj ).

Primer neuspešne prijave:

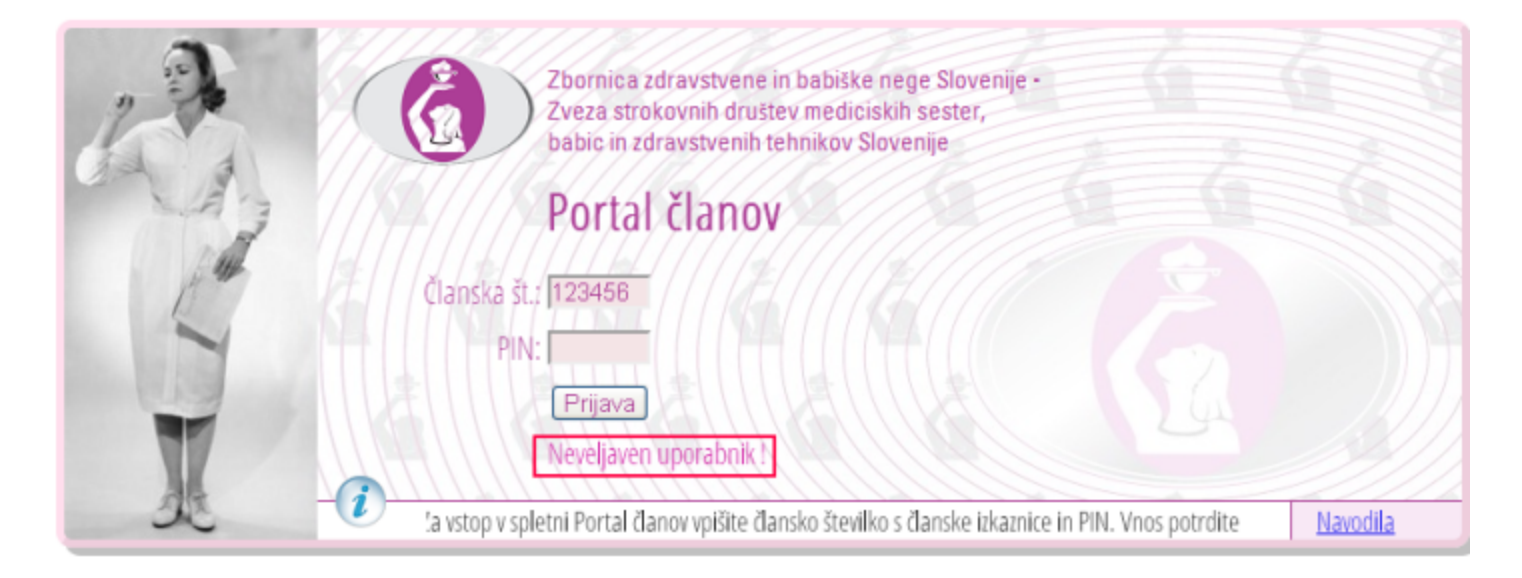

### Portal članov

V glavnem meniju Portala članov (slika spodaj) lahko izbirate med različnimi vsebinami (stranmi) Portala članov. Nekatere strani so nudijo vpogled podatkov, sprememba ni možna, nekatere strani so interaktivne, kjer lahko dodajate, urejate in brišete vaše različne podatke. Za lažjo orentacijo na kateri strani ste, se v glavi portala izpiše naslov trenutno izbrane vsebine, npr. **"Članstvo"**.

#### Glavni menu:

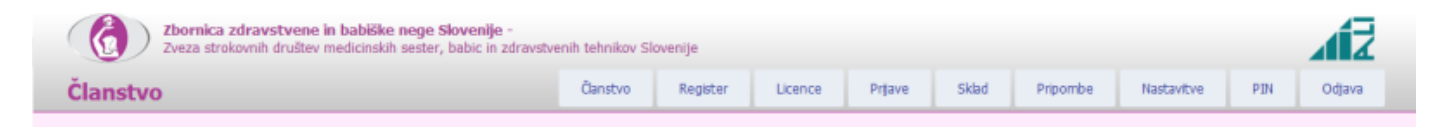

### Tabela z opisi strani in fukcionalnostjo:

| Izbirne vsebine | Funkcionalnost strani                                   | Opis                                                                                                    |
|-----------------|---------------------------------------------------------|----------------------------------------------------------------------------------------------------|
| Članstvo        | vpogled, izvoz v PDF                                    | osnovni podatki o članu                                                                                                    |
| Register        | vpogled, izvoz v PDF                                    | podatki o zaposlitvi, stanje v registru                                                                                                    |
| Licence         | vpogled, selektivni izvoz<br>licenc v PDF               | podatki o licencah, kumulativni seštevek potrebnih in doseženih točk. Podroben seznam izobraževanj v okviru posamezne licence.                                                                                  |
| Prijave         | interaktivna stran, možnost<br>prijave na izobraževanje | seznam izobraževanj s termini z možnostjo prijave na posamezno izobraževanje                                                                                                    |
| Sklad           | vpogled stanje vlog                                     | seznam vlog z pripadajočimi statusi, vrstice so ustrezno<br>obarvana glede na status vloge. Podatki so samo na<br>vpogled.                                                                                      |
| Pripombe        | interaktivna stran                                      | vpis/urejanje/izbris lastnih pripomb. Možnost hrambe<br>osnutka pripombe. Možnost dodajanja/brisanja lastnih<br>priponk. Pregled odgovorov na pripombe iz centrale in<br>vpogled v priponke dodane iz centrale. |
| Nastavitve      | interaktivna stran                                      | vpis / urejanje /brisanje vaših kontaktnih podatkov                                                                                                    |
| PIN             | interaktivna stran                                      | zamenjava PIN-a !                                                                                                    |
| Odjava          |                                                         | odjava iz portala Člani                                                                                                    |

# Članstvo

Na strani Člani se prikažejo podatki, ki jih o vas vodijo v okviru evidence članov Zbornice-Zveze. Ti vključujejo osnovne osebne podatke, stalni in začasni naslov. Podatkov sam uporabnik ne more spreminjati in so na voljo le na vpogled.

Podatke lahko izvozite v PDF dokument s klikom na ikono, ki se nahaja na desni strani spletne stra Članstvo.

| Ć         | Zbornica<br>Zveza str | a zdravstvene in babiške nege Slovenije -<br>rokovnih društev medicinskih sester, babic in zdravstvenih tehnikov Slovenije |
|-----------|-----------------------|----------------------------------------------------------------------------------------------------|
| Člans     | stvo                  |                                                                                                    |
|           |                       |                                                                                                    |
| Ime in pr | nmek: MARLJA          | VZOREC (NOVAK) Clanska st.: 10948 Regga: GORENJSKA                                                                         |
| Oseb      | ni podatki —          |                                                                                                    |
| Dati      | um/kraj rojstva:      | 25.10.1966 KRANJ                                                                                                    |
|           | Državljanstvo:        | SLOVENSKO                                                                                                    |
|           | EMŠO:                 | 2510966505341                                                                                                    |
|           | Davčna št.:           |                                                                                                    |
|           |                       |                                                                                                    |
| Nasio     | v                     |                                                                                                    |
|           | Stalni naslov:        | TESTNA ULICA 10                                                                                                    |
|           | Kraj:                 |                                                                                                    |
|           | Pošta:                | 4240 RADOVLJICA                                                                                                    |
|           | Država:               | SLOVENIJA                                                                                                    |
|           |                       |                                                                                                    |
|           | Začasni naslov:       | TESTNI ZACASNI NASLOV 10                                                                                                   |
|           | Kraj:                 |                                                                                                    |
|           | Pošta:                | 1000 LJUBLJANA                                                                                                    |
|           | Država:               | SLOVENIJA                                                                                                    |

### Register

Na strani Register se prikažejo podatki, ki jih o vas vodijo v okviru evidence članov Zbornice-Zveze. Ti vključujejo registrsko številko, podatke o zaposlitvi in stanje v registru. Podatkov sam uporabnik ne more spreminjati in so na voljo le na vpogled.

Podatke lahko izvozite v PDF dokument s klikom na ikono, ki se nahaja na desni strani spletne stra Članstvo.

| F | DF    |
|---|-------|
|   | Adobe |

| ne in priimek: MARIJA | VZOREC (NOVAK) Članska št.: 10948 Regija: GORENJSKA |
|-----------------------|-----------------------------------------------------|
| Register              |                                                     |
| Registrska št.:       | 12268                                               |
|                       |                                                     |
| Podatki o zaposlitv   | i                                                   |
| Ustanova:             | 6001                                                |
| Naziv:                | UKC LJUBLJANA                                       |
| Opis:                 |                                                     |
| Delovno mesto:        | GLAVNA MEDICINSKA SESTRA                            |
| Zapositev od/do:      | 01.01.2012                                          |
|                       |                                                     |
| – Stanje v registru – |                                                     |
|                       |                                                     |

### Izvoz v PDF dokument:

| ije    |         |                   |        |                            |                           |                 | 1Z     |   |
|--------|---------|-------------------|--------|----------------------------|---------------------------|-----------------|--------|---|
| jister | Licence | Prijave           | Sklad  | Pripombe                   | Nastavitve                | PIN             | Odjava |   |
|        |         |                   |        | Izvo<br>Reg                | z podatkov<br>ister v PDF |                 | PDF    |   |
|        |         |                   |        |                            |                           |                 |        |   |
|        |         |                   |        |                            |                           |                 |        |   |
|        |         |                   |        |                            |                           |                 | U      |   |
| •      | PDF_i   | zvajalec.pdf (9,6 | 54 KB) | localhost<br><u>O</u> dpri | <u>S</u> hrani            | ▼ <u>P</u> rekl | iči    | 4 |

### PDF dokument - primer izpisa:

|                   | Zbornica zdravstvene in babiske nege slovenije<br>Zveza strokovnih društev medicinskih sester, babic in zdravstvenih tehnikov Slovenije<br>Ob železnici 30, 1000 Ljubljana |
|-------------------|----------------------------------------------------------------------------------------------------|
| ne: MARIJA VZO    | REC (NOVAK)                                                                                                    |
| anska številka:   | 10948                                                                                                    |
| gistrska št.: 12  | 268                                                                                                    |
|                   |                                                                                                    |
|                   | Osebni podatki                                                                                                    |
| Datum:            | 25.10.1966                                                                                                    |
| Kraj rostva:      | KRANJ                                                                                                    |
| Državljanstvo:    | SLOVENSKO                                                                                                    |
| EMŠO:             | 2510966505341                                                                                                    |
| Davčna št.:       |                                                                                                    |
|                   | Naslov                                                                                                    |
| Stalni naslov:    | TESTNA ULICA 10                                                                                                    |
| Kraj:             |                                                                                                    |
| Pošta:            | 4240 RADOVLJICA                                                                                                    |
| Država:           | SLOVENIJA                                                                                                    |
| Začasni naslov:   | TESTNI ZAČASNI NASLOV 10                                                                                                    |
| Kraj:             |                                                                                                    |
| Pošta:            | 1000 LJUBLJANA                                                                                                    |
| Država:           | SLOVENIJA                                                                                                    |
|                   | Podatki o zaposlitvi                                                                                                    |
| Ustanova:         | 6001                                                                                                    |
| Naziv:            | UKC LJUBLJANA                                                                                                    |
| Opis:             |                                                                                                    |
| Delovno mesto:    | GLAVNA MEDICINSKA SESTRA                                                                                                    |
| Zaposlitev od/do: | 01.01.2012                                                                                                    |
| čr                | Stanje v registru                                                                                                    |
| Sifra:            |                                                                                                    |
| LOCE CERDIOL      | K3000 stanje: PKAVNOMOCNA ODLOCBA                                                                                                    |

## Licence

Na strani je tabela z podatki o vaših licencah z ugnezdeno tabelo izobraževanj in podrobnih podatkov v okviru licence. V tabeli licenc je kumulativni seštevek potrebnih in doseženih točk. Posamezna izobraževanja so tudi ovrednotena z točkami.

Izvoz (izpis) podatkov o licencah in izobraževanjih je možen v PDF oblik (dokumentu). V PDF dokument lahko izvozite podatek za določeno (izbrano) licenco. Izberete jo s klikom v kvadratek v vrstici licence. Če ni izbrana nobena licenca, se vsi podatki o licencah in izobraževanjih izvozijo v PDF dokument. V PDF dokumentu se na dnu seznama izpiše datum in čas izpisa.

#### Licence:

| cence               |                                                |                                                              |                                     |                                                                                                    | Članstvo                                                         | Registr                                                               | er                     | Licence                                       | rijave         | Sklad            | Priport    | be I     | lastantivo | PIN        | Odjav       |
|---------------------|------------------------------------------------|--------------------------------------------------------------|-------------------------------------|----------------------------------------------------------------------------------------------------|------------------------------------------------------------------|-----------------------------------------------------------------------|------------------------|-----------------------------------------------|----------------|------------------|------------|----------|------------|------------|-------------|
| in priimek: MARLI   | A VZORE                                        | C (NOVAK)                                                    | Članska št.:                        | 10948                                                                                              | Regija: GORENJ                                                   | 5KA                                                                   |                        |                                               |                |                  |            | Iz       | voz v      | PDF -      |             |
| # Področje          | Licenca                                        | Veltavnost od                                                | do                                  | Śtŕra                                                                                              | Stanje                                                           | Šfra                                                                  | p                      | Postopkovno stanje                            | Izobr          | zba              |            | Stopn    | a Potreb   | ne točke ( | lasežene ta |
| Zdravstvena<br>nega | 12268                                          | 09.06.2008                                                   | 08.05.2015                          | L3000                                                                                              | PRAVNOMOČNA<br>ODLOČBA                                           | L300                                                                  | 10 PI                  | RAVNOMOČNA<br>DUDČBA                          | DIPLO          | MERANA I<br>RA   | MEDICINSKA | 7,0      | 0          | 70,00      | 130         |
|                     |                                                | Izbira lic                                                   | ence                                |                                                                                                    |                                                                  |                                                                       |                        |                                               |                |                  |            |          |            |            |             |
| Izobražovanje       | Vsebina                                        | / oblika                                                     | Nasio                               | w / podr                                                                                           | asiov                                                            |                                                                       | Orga                   | inizator                                      | Tem            | n                | Org. odbor | Udeležba | Točke      | Velavno    | Delež       |
| I-2000-0127-0129    | STROKO<br>IZPOPO<br>SEMINA<br>TEČAJ            | DVNO<br>ILNEVANJE /<br>R, UČNA DELAVI                        | ALL P<br>PODF<br>(ICA, ZDRA<br>3.GE | POTREBUJEMO SPREMEMBE NA<br>XROČIU VODENJA ZAPOSLENIH V<br>VAVSTVU? IZZIV ZA VODJE<br>ENERACIJE MA |                                                                  | REMEMBE NA<br>ZAPOSLENIH V Z-Z, SEKCDA MEDI<br>A VODJE SESTER V MANAC |                        | Sekcda medicinski<br>Ter v management         | 05.11<br>06.11 | .2009 -<br>.2008 |            | Pasivna  | 15,00      | M          | 100,00      |
| 1-2008-0183-0197    | STROKO<br>IZPOPO<br>OBLIKE                     | DVNO<br>ILIUEVANJE / DR                                      | UGE ZAKO<br>DELA<br>ZDRJ            | ONLOBVE<br>WK PRI C<br>ZAVOOD                                                                      | ZNOSTI ZDR.DELAVCEV<br>JBRAV.NASILIA V<br>I                      | / IN                                                                  | Z-Z; I<br>ZA N<br>NEGI | DELOVNA SKUPINA<br>IENASILJE V ZDRAV.<br>I    | 04.12          | .2008            | ж          | Aktivna  | 8,00       | ×          | 100,00      |
| 12009-0411-0442     | STROKO<br>IZPOPO<br>KONGRE<br>KONFER<br>SREČAN | DVNO<br>KNJEVANJE /<br>ES, SIMPOZD<br>JENCA - MEDNAR<br>UE   | TIM I<br>NA C<br>ODNO KLINI         | ZDR.ZAVOOD<br>TIM MS IN ZDRAVNIKOV PODOBO SVOJO<br>NA OGLED POSTAVERAZISKAVA V<br>KLINUČNI PRAKSI  |                                                                  |                                                                       |                        | ŠTVO M5BZT<br>SLIANA                          | 27.11          | .2009            |            | Pasivna  | 5,00       | E          | 100,00      |
| 1-2009-0213-0228    | STROKO<br>IZPOPO<br>SEMINA<br>TEČAJ            | DVNO<br>ILNIEVANJE /<br>R, UČNA DELAVI                       | AICA, ŽENS                          | NSKE ŽENSKAM                                                                                       |                                                                  |                                                                       | DRUŠ<br>GORE           | ŠTVO M58TZ<br>ENUSKE                          | 19.02          | .2009            |            | Pasivna  | 6,50       | E          | 100,00      |
| 1-2009-0292-0310    | STROKO<br>IZPOPO<br>KONGRE<br>KONFER<br>UDELEZ | DVNO<br>UNJEVANJE /<br>ES, SIMPOZIJ<br>SENCA - MEDNAR<br>(BA | 7.KO<br>NEDI<br>ODNA ZNAN           | NGRES Z<br>NARODN<br>DE JE N/                                                                      | DR.IN BABIŠKE NEGE Z<br>D UDELEŽBO:MS IN BAB<br>NŠA MOČ          | NCE-                                                                  | ZBOR<br>SODE<br>MS D   | RNICA-ZVEZA V<br>ELOVANJU S SEKCIJ<br>N BABIC | 11.05          | .2009 -<br>.2009 | E          | Pasivna  | 16,00      | E          | 100,00      |
| 1-2010-0505-0543    | STROKO<br>IZPOPO<br>SEMINA<br>TEČAJ            | ovno<br>Undevande /<br>R, učna delavi                        | ICA, SODE                           | ESEDE K<br>AGEMEN<br>ELOVANJ<br>ZAVODO                                                             | DEJANJU:OPOLNOMIČI<br>TA ZN ZA USPEŠNO<br>E PRI UPRAVLJANJU<br>V | DIDE                                                                  | Z-Z,S<br>SEST          | SEKCIJA MEDICINSKI<br>TER V MANAGEMENT        | 20.04          | .2010            |            | Aktivna  | 14,25      | E          | 100,00      |

### Izvoz podatkov o licencah v PDF dokument:

|                                                                     |                        |                           |                        |                   |                                  |               |      |           |                    |              | .4                 |
|---------------------------------------------------------------------|------------------------|---------------------------|------------------------|-------------------|----------------------------------|---------------|------|-----------|--------------------|--------------|--------------------|
| nnikov S                                                            | lovenij                | je                        |                        |                   |                                  |               |      |           |                    |              |                    |
| stvo                                                                | Register Licence Prija |                           |                        | ve Sklad Pripombe |                                  | Nastavitve    |      | PIN       | Odjava             |              |                    |
| RENJS                                                               | <b>SKA</b>             |                           |                        |                   |                                  |               |      |           | Izvoz              | v PDF        |                    |
|                                                                     | Ši                     | ifra                      | Postopkovno star       | nje               | Izobrazba                        |               |      | Stopnja   | Potrebne           | e točke      | Dosežene točke     |
| NA                                                                  | L3                     | 3000                      | PRAVNOMOČNA<br>ODLOČBA |                   | DIPLOMIRANA MEDICINSKA<br>SESTRA |               |      | 7,0       | 0                  | 70,00        | 130,9              |
|                                                                     |                        | 0                         | rganizator             |                   | Termin                           | Org. odbor    | Ud   | leležba   | Točke              | Veljavr      | no Delež           |
| ABE NA<br>LENIH V Z-Z,SEKCIJA MEDICINSKIH<br>E SESTER V MANAGEMENTU |                        | 05.11.2008 - D6.11.2008 - |                        | Pa                | asivna                           | 15,00         |      | 100,00    |                    |              |                    |
|                                                                     | TN                     | _                         |                        |                   |                                  |               |      | Sh        | ani dokun          | ent          |                    |
| V                                                                   | 114                    |                           | Ali želite odpreti o   | oziroma s         | hraniti datoteko                 | Licenca.pdf ( | 12,9 | KB) iz do | mene <b>localh</b> | ost?         | × <sup>)0,00</sup> |
| n∩R∩ s\/<br>∢                                                       | /010                   |                           |                        |                   | Pregled                          | C             | dpri |           | hrani 🝷            | <u>P</u> rel | kliči              |

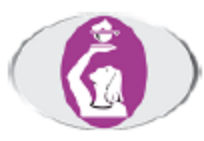

Zbornica zdravstvene in babiške nege Slovenije Zveza strokovnih društev medicinskih sester, babic in zdravstvenih tehnikov Slovenije Ob železnici 30, 1000 Ljubljana

Član / Izvajalec : MARIJA VZOREC (NOVAK) Članska številka: 10948 Registrska št. / Licenca: 12268 / 12268 Veljavnost licence: 09.06.2008 - 08.06.2015 Področje: Zdravstvena nega Izobrazba: DIPLOMIRANA MEDICINSKA SESTRA

| Izobraževanje    | Naslov / podnaslov                                                                                                    | Termin                   | Org. odbor | Udeležba | Točke |
|------------------|----------------------------------------------------------------------------------------------------|--------------------------|------------|----------|-------|
| STROKOVNO IZPOPO | LNJEVANJE                                                                                                    |                          |            |          |       |
| I-2008-0127-0129 | ALI POTREBUJEMO SPREMEMBE NA PODROČJU<br>VODENJA ZAPOSLENIH V ZDRAVSTVU? IZZIV<br>ZA VODJE 3.GENERACIJE MA                                        | 05.11.2008               | Ne         | Pasivna  | 15,00 |
| I-2008-0183-0197 | ZAKON.OBVEZNOSTI ZDR.DELAVCEV IN<br>DELAVK PRI OBRAV.NASILJA V ZDR.ZAVODIH                                                                        | 04.12.2008               | Da         | Aktivna  | 8,00  |
| I-2009-0411-0442 | TIM MS IN ZDRAVNIKOV PODOBO SVOJO NA<br>OGLED POSTAVI:RAZISKAVA V KLINIČNI<br>PRAKSI                                                              | 27.11.2009               | Ne         | Pasivna  | 5,00  |
| I-2009-0213-0228 | ŽENSKE ŽENSKAM                                                                                                    | 19.02.2009               | Ne         | Pasivna  | 6,50  |
| I-2009-0292-0310 | 7.KONGRES ZDR.IN BĄBIŠKE NEGE Z<br>MEDNARODNO UDELĘŽBO:MS IN BABICE-<br>ZNANJE JE NAŠA MOČ                                                        | 11.05.2009               | Da         | Pasivna  | 16,00 |
| I-2010-0505-0543 | OD BESEDE K DEJANJU:OPOLNOMIČENJE<br>MANAGEMENTA ZN ZA USPEŠNO<br>SODELOVANJE PRI UPRAVLJANJU<br>ZDR.ZAVODOV                                      | 20.04.2010               | Ne         | Aktivna  | 14,25 |
| I-2010-0516-0555 | DELO V SKUPINAH                                                                                                    | 07.05.2010               | Ne         | Pasivna  | 6,50  |
| I-2010-0570-0657 | 12.5MIPOZIJ Z.IN B.NEGE:MS ZAGOTAVLJAMO<br>VARNOST IN UVAJAMO NOVOSTI PRI<br>OBRAVNAVI PACIENTOV 5 KRON.BO                                        | 12.05.2010               | Da         | Pasivna  | /     |
| I-2010-0716-0748 | ZDRAVSTVENI MANAGEMENT - QUO VADIS?                                                                                                    | 20.10.2010               | Ne         | Pasivna  | 8,50  |
| I-2011-0015-0015 | ODLIČNOST V ZDRAVSTVU - ODPRTI ZA NOVE<br>IDEJE                                                                                                   | 12.04.2011               | Ne         | Pasivna  | 9,00  |
| I-2011-0147-0172 | 8. KONGRES ZDRAVSTVENE IN BABIŠKE NEGE:<br>MS IN BABICE ZAGOTAVLJAMO DOSTOPNOST<br>IN ENAKOST ZDRAVSTVENE / OSKRBE<br>PACIENTOV                   | 12.05.2011<br>14.05.2011 | Da         | Pasivna  | 18,00 |
| I-2011-0241-0256 | ZDRAVSTVENA GERONTOLOGIJA IN<br>GERIATRIJA V SLOVENSKEM PROSTORU-<br>PROBLEMSKA KONFERENCA Z OKROGLO MIZO                                         | 15.09.2011               | Ne         | Pasivna  | 4,00  |
| I-2011-0257-0272 | 4. ŠOLA ZA KLINIČNE MENTORJE: NAPREDNJA<br>ZNANJA ZA KAKOVOSTNO DELO S ŠTUDENTI<br>ZDRAVSTVENE NEGE - / POKLICNA ETIKA IN<br>PROFESIONALNI RAZVOJ | 13.09.2011<br>15.09.2011 | Ne         | Aktivna  | 7,17  |
| I-2011-0344-0362 | PONOVNO SKUPAJ PROTI NASILJU                                                                                                    | 09.12.2011               | Da         | Aktivna  | 13,00 |

Skupno število zbranih licenčnih točk v licenčnem obdobju 130,92.

Izpisano: 24.07.2012 14:06:38

## Prijave / odjave na izobraževanja

Stran vsebuje seznam izobraževanj s termini z možnostjo prijave in tudi odjave na posamezno izobraževanje. Po prijavi vas sistem obvesti ali je bila prijava uspešna. Zeleno obarvana izobraževanja so že bila izvedena.

### Prijava:

| Prijave   |                  |                                                                     |                                                  |                      | Register                              | Licence                    | Prijave                        | Sklad      | Pripombe | Nastavitve | PIN       | Odjava |
|-----------|------------------|---------------------------------------------------------------------|--------------------------------------------------|----------------------|---------------------------------------|----------------------------|--------------------------------|------------|----------|------------|-----------|--------|
| ne in pri | imak: MARTIA VZ  | DREC (NOVAK) Čiao                                                   | ska št.: 10048 Renila                            | GORE                 | NISKA                                 |                            |                                |            |          |            |           |        |
| Deimo     |                  | inco (no mit) com                                                   | in our rosto regiji                              | . GONE               |                                       |                            |                                |            |          |            | Deliaua / |        |
| splet     | Izobraževanje    | Vsebina / oblika                                                    | Naslov / podnaslov                               | Organizator          |                                       | Termin                     | Licenca                        | Org. odbor | Udeležba | Plačnik    | odjava    | Veljav |
|           | I-2012-0094-0098 | STROKOVNO<br>IZPOPOLNJEVANJE /<br>SEMINAR, UČNA<br>DELAVNICA, TEČAJ | DELO S TEŽAVNIM BOLN                             | вком <sup>Z-</sup> V | -Z; SEKCIJA MS IN ZT<br>NEVROLOGIJI   | 08.06.2012 -<br>15.09.2012 | 12268-3<br>Zdravstvena<br>nega |            | Pasivna  | Ustanova   |           | 1      |
|           | I-2012-0094-0098 | STROKOVNO<br>IZPOPOLNJEVANJE /<br>SEMINAR, UČNA<br>DELAVNICA, TEČAJ | DELO S TEŽAVNIM BOLN                             | аком Z-              | -Z; SEKCIJA MS IN ZT<br>NEVROLOGIJI   | 08.06.2012 -<br>15.09.2012 | 12268<br>Zdravstvena<br>nega   |            | Pasivna  | Ustanova   |           | 1      |
| Ø         | I-2012-0000-0000 | STROKOVNO<br>IZPOPOLNJEVANJE /<br>SEMINAR, UČNA                     | TESTNI NASLOV / TESTN<br>PODNASLOV / Lokacija: T | II<br>TESTNA ZE      | BORNICA-ZVEZA S<br>IČNIKI IN ŠUMINIKI | 01.08.2012 - 05.08.2012    | 12268-3<br>Zdravstvena         |            | Pasivna  | Ustanova   | Prilava   | 1      |

### Odjava:

| (                                                                          | Zbornica zdravstvene in babiške nege Slovenije -<br>Zveza strokovnih društev medicinskih sester, babic in zdravstvenih tehnikov Slovenije |                  |                                                                     |                                                                 |                |                                    |                            |                                |           |                   |            |                     |          |  |
|----------------------------------------------------------------------------|----------------------------------------------------------------------------------------------------|------------------|---------------------------------------------------------------------|-----------------------------------------------------------------|----------------|------------------------------------|----------------------------|--------------------------------|-----------|-------------------|------------|---------------------|----------|--|
| P                                                                          | rijav                                                                                                    | e                |                                                                     | 0                                                               | lanstvo        | Register                           | Licence                    | Prijave                        | Sklad     | Pripombe          | Nastavitve | PIN                 | Odjava   |  |
| Ime in priimek: MARIJA VZOREC (NOVAK) Članska št.: 10948 Regija: GORENJSKA |                                                                                                    |                  |                                                                     |                                                                 |                |                                    |                            |                                |           |                   |            |                     |          |  |
| P ::                                                                       | Prijava<br>splet                                                                                                    | Izobraževanje    | Vsebina / oblika                                                    | Naslov / podnaslov                                              | Org            | ganizator                          | Termin                     | Licenca                        | Org. odbo | r Udeležba        | Plačnik    | Prijava /<br>odjava | Veljavna |  |
|                                                                            |                                                                                                    | 1-2012-0094-0098 | STROKOVNO<br>IZPOPOLNJEVANJE /<br>SEMINAR, UČNA<br>DELAVNICA, TEČAJ | DELO S TEŽAVNIM BOLNIKO                                         | XM Z-Z<br>V N  | I; SEKCIJA MS IN ZT<br>IEVROLOGIJI | 08.05.2012 -<br>15.09.2012 | 12268-3<br>Zdravstvena<br>nega |           | Pasivna           | Ustanova   |                     | 4        |  |
|                                                                            |                                                                                                    | 1-2012-0094-0098 | STROKOVNO<br>IZPOPOLNJEVANJE /<br>SEMINAR, UČNA<br>DELAVNICA, TEČAJ | delo s težavnim bolniko                                         | м Z-Z<br>V N   | I; SEKCIJA MS IN ZT<br>IEVROLOGIJI | 08.06.2012 -<br>15.09.2012 | 12268<br>Zdravstvena<br>nega   |           | Pasivna           | Ustanova   |                     | 4        |  |
|                                                                            | 7                                                                                                    | 1-2012-0000-0000 | STROKOVNO<br>IZPOPOLNJEVANJE /<br>SEMINAR, UČNA<br>DELAVNICA, TEČAJ | TESTNI NASLOV / TESTNI<br>PODNASLOV / Lokacija: TES<br>LOKACIJA | TNA ZĐ(<br>SIČ | ornica-zveza s<br>'Niki in Šumniki | 01.08.2012 -<br>05.08.2012 | 12268-3<br>Zdravstvena<br>nega |           | Odjava<br>Pasivna | Ustanová   | <u>Odiava</u>       |          |  |

## Sklad

Stran vsebuje seznam vlog z pripadajočimi statusi, vrstice so ustrezno obarvana glede na status vloge. Podatki so samo na vpogled.

### Seznam z različnimi statusi: vloga / rešeno / zavrnjeno

| 3            | Zbornica zdravstvene in babiške nege Slovenije -<br>Zveza strokovnih društev medicinskih sester, babic in zdravstvenih tehnikov Slovenije |                                 |                  |               |         |                                        |                       |       |                                    |                     |     |                      |  |
|--------------|----------------------------------------------------------------------------------------------------|---------------------------------|------------------|---------------|---------|----------------------------------------|-----------------------|-------|------------------------------------|---------------------|-----|----------------------|--|
| Sk           | lad                                                                                                    |                                 |                  | Članstvo      | Registe | r Licence                              | Prijave               | Sklad | Pripombe                           | Nastavitve          | PIN | Odjava               |  |
| Ime          | Ime in priimek: MARIJA VZOREC (NOVAK) Čianska št.: 10948 Regija: GORENJSKA                                                                |                                 |                  |               |         |                                        |                       |       |                                    |                     |     |                      |  |
| Vlog<br>Skle | pa<br>xp                                                                                                    | Namen                           | Izobrazba opis   |               |         | Ustanova<br>Delovno mesto              |                       |       | Status<br>Datum                    | Vrednost<br>prošnja |     | Vrednost<br>odobreno |  |
| 10.0<br>0360 | 01.2012<br>06-2012-0001                                                                                                    | TESTNI NAMEN 1<br>do 31.12.2012 | DIPLOMIRANA MEDI | CINSKA SESTRA | A       | 6001 - UKC LJUBLIA<br>MEDICINSKA SESTR | ina / Glavina<br>Ia   |       | Pravnomočni<br>sklep<br>20.01.2012 | 100,00 €            |     | 100,00€              |  |
| 15.0<br>0360 | 02.2012<br>06-2012-0002                                                                                                    | TESTNI NAMEN 2<br>od 01.01.2012 | DIPLOMIRANA MEDI | CINSKA SESTRA | A       | 6001 - UKC LJUBLJA<br>MEDICINSKA SESTR | ina / Glavina<br>Ia   |       | Vloga                              | 200,00 €            |     | 0,00€                |  |
| 17.0<br>0360 | 17.04.2012 TESTNI NAMEN 3<br>03606-2012-0003 od 01.01.2012 do 31.12.2012 DIPLOMIRANA MED                                                  |                                 |                  |               | A       | 60 - TERME LENDAV<br>MEDICINSKA SESTR  | /A, D.D. / GLA)<br>(A | VNA   | Zavrnjeno<br>30.04.2012            | 250,00 €            |     | 0,00 €               |  |
| SKU          | IPAJ                                                                                                    |                                 |                  |               |         |                                        |                       |       |                                    | 550,00 €            |     | 100,00 €             |  |

## Pripombe

Osnovni namen funkcionalnosti strani je pošiljanje in sprejemanja elektronskih sporočil med članom in centralo z možnostjo dodajana priponk. Struktura in lastnosti spletne strani so podobne osnovni obliki foruma. Za poenostavitev uporabe smo spletno stran razdelili na dva funkcionalno ločena dela.

- Prvi (zgornji) del se imenuje vnosni del in vsebuje obrazec, ki ima dva načina delovanja:
  - o prvi način (privzeti) je vpis novih pripomb, akcija: Shrani, Pošlji
  - o drugi način je urejanje obstoječih pripomb, akcija: Shrani, Pošlji
- Drugi ( spodnji del ) je seznam pripomb in odgovorov iz centrala, vsaka pripomba ima različne aplikativne možnosti in statuse

#### Razdelitev strani pripombe: zgoraj je uredniški del in seznam pripomb/osnutkov/odgovorov

| ripom                               | be                                  |                                                                                                    |                                                         | Članstvo                                   | Register                | Licence                    | Prijave        | Sklad      | Pripombe | Nastavitve                                                                               | PIN              | Od                                     |
|-------------------------------------|-------------------------------------|----------------------------------------------------------------------------------------------------|---------------------------------------------------------|--------------------------------------------|-------------------------|----------------------------|----------------|------------|----------|------------------------------------------------------------------------------------------|------------------|----------------------------------------|
| e in priim                          | iek: MARI                           | DA VZOREC (NOVAK) Člans                                                                                                    | ka št.: 10948                                           | Regija: GORENJ                             | ISKA                    |                            |                |            |          |                                                                                          |                  |                                        |
| Nova pripomba                       |                                     |                                                                                                    |                                                         |                                            |                         |                            |                |            |          |                                                                                          |                  |                                        |
| Zadeva: Nova pripomba Shrani Pošlji |                                     |                                                                                                    |                                                         |                                            |                         |                            |                |            |          |                                                                                          |                  |                                        |
|                                     |                                     |                                                                                                    |                                                         |                                            |                         |                            |                |            |          |                                                                                          |                  |                                        |
| 1. Vnos in urejanje pripomb         |                                     |                                                                                                    |                                                         |                                            |                         |                            |                |            |          |                                                                                          |                  |                                        |
|                                     |                                     |                                                                                                    |                                                         |                                            |                         |                            |                |            |          |                                                                                          |                  |                                        |
|                                     |                                     |                                                                                                    |                                                         |                                            |                         |                            |                |            |          |                                                                                          |                  |                                        |
|                                     |                                     |                                                                                                    |                                                         |                                            |                         |                            |                |            |          |                                                                                          |                  |                                        |
| Bringenh                            |                                     |                                                                                                    |                                                         |                                            |                         |                            |                |            |          |                                                                                          |                  |                                        |
| Pripomb                             | e                                   |                                                                                                    |                                                         |                                            |                         |                            |                |            |          |                                                                                          |                  |                                        |
| <b>Pripomb</b><br>Status            | e<br>Priponke                       | Zađeva                                                                                                    | Pripomba                                                |                                            |                         | Odgovor                    |                |            |          | Zadnja<br>sprememba                                                                      | Â                | kcija                                  |
| Pripomb<br>Status                   | e<br>Priponke<br>±1                 | Zadeva<br>09.07.2012 20:53<br>TEST PRIPOMBE DOT.NET 4.0                                                                                         | Pripomba<br>4.0 TEST                                    | 2. Seznam pripon                           | nb z statusi, izbi      | Odgovor<br>Ira različnih o | operacija za p | osamezno p | ripombo  | Zadnja<br>sprememba<br>09.07.2012<br>20:53                                               | Al<br>Ures       | kcija<br>di <u>Briž</u> a              |
| Pripomb<br>Status                   | e<br>Priponke<br><u>#1</u><br>Dodaj | Zadeva<br>09.07.2012 20:53<br>TEST PRIPOMBE DOT.NET 4.0<br>28.06.2012 13:09<br>test po restaviranju srvja                                       | Pripomba<br>4.0 TEST                                    | 2. Seznam pripon                           | nb z statusi, izbi      | Odgovor<br>ira različnih o | operacija za p | osamezno p | ripombo  | Zadnja<br>sprememba<br>09.07.2012<br>20:53<br>28.06.2012<br>13:10                        | All<br>Ures      | kcija<br>di Briži<br><u>di Briži</u>   |
| Pripomb<br>Status                   | e<br>Priponke<br>±1<br>Dodal<br>±1  | Zadeva<br>09.07.2012 20:53<br>TEST PRIPOMBE DOT.NET 4.0<br>28.06.2012 13:09<br>test po restaviranju srvja<br>24.04.2012 01:02<br>Gumb Prebrskaj | Pripomba<br>4.0 TEST asdfasdasdgasdfg<br>posnetek gumba | 2. Seznam pripon<br>9<br>Prebrskaj ttomaic | nb z statusi, izbi<br>: | Odgovor<br>ira različnih o | operacija za p | osamezno p | ripombo  | Zadnja<br>sprememba<br>09.07.2012<br>20:53<br>28.06.2012<br>13:10<br>24.04.2012<br>01:03 | Al<br>Uns<br>Uns | kcija<br>di Briši<br>ži Briši<br>zavad |

#### Vpis nove pripombe / osnutka

Novo pripombo vnesemo na sledeč način, v prazen obrazec vpišemo zadevo in besedilo pripombe ter izvedeno akcijo s klikom na gumb: **Shrani** ali **Pošlji.** Če obrazec ni prazen ( vsebuje besedilo ), potem s klikom na gumb: **Nova pripomba** izpraznimo obrazec in ga pripravimo vnos nove pripombe ali osnutka. Če novo pripombo **"Shranimo"** je to osnutek in centrala o tem ni obveščena. Posledično to pomeni, da vaše pripombe niste poslali centrali, zato ne pričakujte odgovora. Osnutek lahko poljubno krat urejate in shranjujete. Če želite osnutek poslati central kot pripombo, potem morate osnutek dejansko **"Poslati"** centrali, to opravite s klikom na gumb: **"Pošlji"**. Zadnja pripomba ali osnutek ( korespondenca) se izpiše na vrhu seznama sporočil, enako velja za odgovore ali sporočila iz centrale. Vsak član ima lahko več osnutkov in pripomb, število ni omejeno.

### Kreiranje prazne pripombe in oddaja osnutka ali pripombe

| Zbornica zdravstvene in babiške nege Slovenije -<br>Zveza strokovnih društev medicinskih sester, babic in zdravstvenih tehnikov Slovenije |          |          |         |         |         |                 |                 |             |        |  |
|----------------------------------------------------------------------------------------------------|----------|----------|---------|---------|---------|-----------------|-----------------|-------------|--------|--|
| Pripombe                                                                                                    | Članstvo | Register | Licence | Prijave | Sklad   | Pripombe        | Nastavitve      | PIN         | Odjava |  |
| Ime in priimek: MARIJA VZOREC (NOVAK) Članska št.: 10948 Regija: GORENJSKA                                                                |          |          |         |         |         |                 |                 |             |        |  |
| Nova pripomba                                                                                                    |          |          |         |         | Kreiran | je prazne pripo | mbe, osnutka al | li pripombe | 6      |  |
| Zadeva:                                                                                                    |          |          |         |         |         | (               | Nova pripomba   | Shrani      | Pošlji |  |
|                                                                                                    |          |          |         |         |         | _               |                 |             | Î      |  |
|                                                                                                    |          |          |         |         |         |                 |                 |             | -      |  |
|                                                                                                    |          |          |         |         |         |                 |                 |             |        |  |

#### Urejanje pripombe ali osnutka

Urejanje osnutka ali pripombe izvedete na sledeči način, v seznamu sporočil se postavite na ustrezno vrstico in na desni strani v stolpcu: **Akcija** izberite **Uredi**. Vsebina se bo kopirala v vnosni obrazec, ker lahko vnesete spremembe. V primeru da ste spremenili besedilo, morate spremembo tudi shraniti s klikom na gumb **Shrani** (za osnutek) ali pa gumb: **Pošlji** (za pripombo).

#### Urejanje pripombe iz seznama

| ripom       | be        |                                        | Članstvo                  | Register | Licence | Prijave | Sklad | Pripombe | Nastavitve          | PIN         | Odjava |
|-------------|-----------|----------------------------------------|---------------------------|----------|---------|---------|-------|----------|---------------------|-------------|--------|
| ne in priim | ek: MARI  | DA VZOREC (NOVAK) Članska              | št.: 10948 Regija: GORENJ | ISKA     |         |         |       |          |                     |             |        |
| Urejanje    | pripombe  | e: Odg. Testna pripomba na novi s      | trani za pripombe         |          |         |         |       |          | 2. P                | ošiji sprer | nenbo  |
| Zadeva:     | Odg. Test | tna pripomba na novi strani za pripomb | e                         |          |         |         |       | (        | Nova pripomba       | Shrani      | Pošlji |
| to je o     | dgovor    | na odgovor iz centrale                 |                           |          |         |         |       |          |                     |             | ~      |
|             |           |                                        |                           |          |         |         |       |          |                     |             |        |
|             |           |                                        |                           |          |         |         |       |          |                     |             | -      |
|             |           |                                        |                           |          |         |         |       |          |                     |             |        |
|             |           |                                        |                           |          |         |         |       |          |                     |             |        |
|             |           |                                        |                           |          |         |         |       |          |                     |             |        |
| Pripombe    |           |                                        |                           |          |         |         |       |          |                     |             |        |
| Pripombe    | Pripanke  | Zadeva                                 | Pripomba                  |          | Odgovor |         |       |          | Zadnja<br>sprememba | AJ          | cija   |

#### Izbris pripombe ali osnutka

Postopek za izbris je enostaven. Program vam ponudi možnost izbrisa za vse osnutke in deloma za pripombe. Pravilo je sledeče, če je bila pripomba centrali prebrana ali pa ste prejeli odgovor na konkretno pripombo, potem izbris ni več možen.

### Izbris pripombe / osnutka

| Prip      | oomt                                                                                                    | e        |                           |                        | Članstvo    | Register          | Licence    | Prijave | Sklad | Pripombe | Nastavitve          | PIN | Odjava |
|-----------|----------------------------------------------------------------------------------------------------|----------|---------------------------|------------------------|-------------|-------------------|------------|---------|-------|----------|---------------------|-----|--------|
| Ime in No | n priimei<br>wa prip                                                                                                    | k: MARI  | DA VZOREC (NOVAK) Članska | ašt.: <b>10948</b> Reg | ija: GORENJ | SKA               |            |         |       |          |                     |     |        |
| Zad       | Zadeva: Nova pripomba Shrani Pošlji                                                                                                    |          |                           |                        |             |                   |            |         |       |          |                     |     |        |
|           |                                                                                                    |          |                           |                        |             | orisanje pripombe | ?<br>21    |         |       |          |                     |     | *<br>* |
|           |                                                                                                    |          |                           |                        | 2.          | Potrditev i       | zbrisa pri | ipombe  |       |          |                     |     |        |
| Pri       | pombe                                                                                                    |          |                           |                        |             |                   |            |         |       |          |                     |     |        |
| St        | tatus                                                                                                    | Priponke | Zadeva                    | Pripomba               |             |                   | Odgovor    |         |       |          | Zadnja<br>sprememba | AJ  | cija   |
|           | Dodal       24.07.2012 19:22<br>Odg. Testna pripomba na novi strani       to je odgovor na odgovor iz centrale       1. Izbris       24.07.2012<br>19:23       Ured Bris |          |                           |                        |             |                   |            |         |       |          |                     |     |        |

#### Odgovarjanje na sporočila iz centrale

Odgovarjanje na sporočila iz centrale ali pa odgovor na odgovor iz centrale je enak kot je urejanje sporočila. Logiko krmili program, če gre za odgovor ali novo sporočilo iz centrale ponudi možnost odgovarjanja. Odgovor se zaključi s klikom na gumb: **Pošlji.** 

#### Odgovori iz centrale

Če iz centrale odgovorijo na konkretno pripombo, potem se v seznamu ne pojavi nov zapis, ampak se odgovor nahaja v isti vrstici v stolpcu odgovor. Če pa član odgovarja centrali se odgovor vpiše v stolpec Pripomba v isti vrstici kot je odgovor.

### Pripombe + priponke

Sistem sporočil omogoča dodajanje in pregled priponk pripetim vsaki pripombi , osnutku ali sporočilu iz centrale. Priponke lahko pripenjamo in brišemo naknadno, kar pomeni, da smo pripombo že prej poslali v primeru osnutka pa shranili. Lastne priponke se lahko naknadno tudi izbriše.

Upravljanje s priponkami je omogočeno v svojem oknu, odpremo ga s klikom na izbiro povezave, ki se nahaja za vsako pripombo ločeno v stolpcu seznama **Priponke**. Če pripomba še nima priponke, potem je naziv povezave: **Dodaj**, sicer pa je navedeno število pripetih priponk. S klikom na dodaj ali število pripetih priponk odpremo modalno okno s seznamom priponk ali brez. V oknu priponk imamo možnost dodajanja / brisanja in pregled priponk. V seznamu so navedeni meta podatki o priponki.

| Status     | Priponke     | Zadeva                                                                 |
|------------|--------------|------------------------------------------------------------------------|
| $\square$  | <u>Dodaj</u> | 24.07.2012 19:22<br>Odg. Testna pripomba na novi strani<br>za pripombe |
| $\searrow$ | <u>#1</u>    | 09.07.2012 20:53<br>TEST PRIPOMBE DOT.NET 4.0                          |
| $\searrow$ | <u>Dodaj</u> | 28.06.2012 13:09<br>test po restaviranju srvja                         |
|            | <u>#4</u>    | 24.04.2012 01:02<br>Gumb Prebrskaj                                     |
| $\searrow$ | <u>#1</u>    | 09.03.2012 09:42<br>pozdrav                                            |
| ~          | <u>Dodaj</u> | 03.03.2012 23:17<br>Testna pripomba na novi strani za<br>pripombe      |

#### Stolpec s povezavami za manipulacijo s priponkami

#### Modalno okno s seznamom priponk:

|        |           |                                                                                    | Izberi priponko:                                                        | L. izbira priponk | e        | Prebrskaj                  | Pripni                      |
|--------|-----------|------------------------------------------------------------------------------------|-------------------------------------------------------------------------|-------------------|----------|----------------------------|-----------------------------|
|        |           |                                                                                    | Priponka                                                                | Tip               | Velikost | Datum                      | Akcija                      |
| ipomb  | e         |                                                                                    | choose-file.gif                                                         | image/gif         | 1936     | 07.05.2012 22:06           | <u>Prikaži</u> <u>Briši</u> |
| Status | Priponke  | Zadeva                                                                             | pf4.png                                                                 | image/png         | 114669   | 11.05.2012 23:00           | Prikaži Briši               |
|        | Dodaj     | 24.07.2012 19:22<br>Odg. Testna pripomba na<br>za pripombe                         | Gmail - Novi spletni<br>Portal članov -<br>dogovorjeni<br>podatki_2.pdf | application/pdf   | 2471735  | 15.05.2012 07:18           | <u>Prikaži Briši</u>        |
|        | <u>#1</u> | 09.07.2012 20:53<br>TEST PRIPOMBE DOT.NE                                           | Ć Č Š Đ Ž SDFASDF<br>SDFASD dšdšddš.png                                 | image/png         | 3721     | 30.05.2012 09:49           | Prikaži Briši               |
| S      | Dodaj     | 28.06.2012 13:09<br>test po restaviranju srvja<br>Odprtje okna<br>24.04.2012 01:02 | ġ ģ                                                                     | Ġ Ġ               | 2. A     | kcija: prikaz ali<br>oonke | izbris                      |
|        | <u>#4</u> | Gumb Prebrskaj                                                                     |                                                                         |                   |          |                            |                             |
|        | <u>#1</u> | 09.03.2012 09:42<br>pozdrav                                                        |                                                                         |                   | Priponke |                            |                             |
|        |           |                                                                                    | Testimate                                                               |                   |          |                            |                             |

## Nastavitve kontaktnih podatkov

Možnost vnosa, spremembe in izbrisa kontaktnih podatkov člana. Format posameznih vrednosti je prikazan v vnosnem polju, če podatek ni vnesen.

### Nastavitve kontaktnih podatkov:

| Zbo<br>Zvez                                    | Zbornica zdravstvene in babiške nege Slovenije -<br>Zveza strokovnih društev medicinskih sester, babic in zdravstvenih tehnikov Slovenije |                                                             |               |          |  |  |  |  |  |  |  |  |
|------------------------------------------------|----------------------------------------------------------------------------------------------------|-------------------------------------------------------------|---------------|----------|--|--|--|--|--|--|--|--|
| Nastavitve                                     |                                                                                                    |                                                             | Članstvo      | Register |  |  |  |  |  |  |  |  |
| Ime in priimek: <b>M/</b><br><b>Nastavitve</b> | ARIJA                                                                                                    | <b>VZOREC (NOVAK)</b> Članska št.: <b>10948</b> Re <u>c</u> | jija: GORENJS | SKA      |  |  |  |  |  |  |  |  |
| E-nas                                          | slov: a                                                                                                    | ales.kravos@siol.net                                        |               |          |  |  |  |  |  |  |  |  |
| Tele                                           | efon: v                                                                                                    | nesi telefon, npr. 01 999 99 99                             |               |          |  |  |  |  |  |  |  |  |
| Mobilni tele                                   | efon: O                                                                                                    | 90 90 77                                                    |               |          |  |  |  |  |  |  |  |  |
| Telef                                          | faks: v                                                                                                    | nesi telefaks, npr. 01 999 99 99                            |               |          |  |  |  |  |  |  |  |  |
|                                                |                                                                                                    | Shrani                                                      |               |          |  |  |  |  |  |  |  |  |

## PIN

Možnost zamenjave PIN-a. Obvezen je vnos starega PIN-a in dvojni vnos novega PIN-a, če vnesene vrednosti niso pravilne, program zavrne shranitev novega PIN-a. Sistem uporabnika obvesti o napaki. Maksimalna in obvezna dolžina PIN-a je štiri mestno število. Vnesemo lahko samo številke. Obvezen je vnos vseh treh podatkov sicer bo zamenjava onemogočena.

Pri zamejavi PIN-a bodite pazljivi in dosledni !

### Zamenjava PIN-a:

| ( | Zbornica zdravstvene in babiške nege Slovenije -<br>Zveza strokovnih društev medicinskih sester, babic in zdravstv | enih tehnikov    | / Slovenije |
|---|----------------------------------------------------------------------------------------------------|------------------|-------------|
|   | PIN                                                                                                    | Članstvo         | Register    |
| 1 | me in priimek: <b>MARIJA VZOREC (NOVAK)</b> Članska št.: <b>10948</b><br>— <b>Zamenjava PIN-a</b>                  | Regija: <b>G</b> | ORENJSKA    |
|   | Stari PIN: * Novi PIN: * Ponovi novi PIN: *                                                                        |                  |             |
|   | Spremeni PIN<br>* Obvezen vnos podatkov (dolžina PIN-a je štiri cifre !)                                           |                  |             |

### Odjava iz Portala članov

Po zaključku dela na portalu priporočamo, da se odjavite. Posebej priporočamo odjavo in zaprtje brskalnika na javnih internetnih točkah, kjer lahko pride do zlorabe podatkov. Po odjavi vas bo sistem preusmeri na prijavni obrazec v kolikor bo brskalnik ostal aktiven.

#### Odjava iz Portala članov:

|         |         |       |          |            |     | ÁŻ.    |
|---------|---------|-------|----------|------------|-----|--------|
| Licence | Prijave | Sklad | Pripombe | Nastavitve | PIN | Odjava |
|         |         |       |          |            |     | Adobe  |

Obvestilo o odjavi, sledi avtomatska preusmeritev na prijavni obrazec po nekaj sekundah:

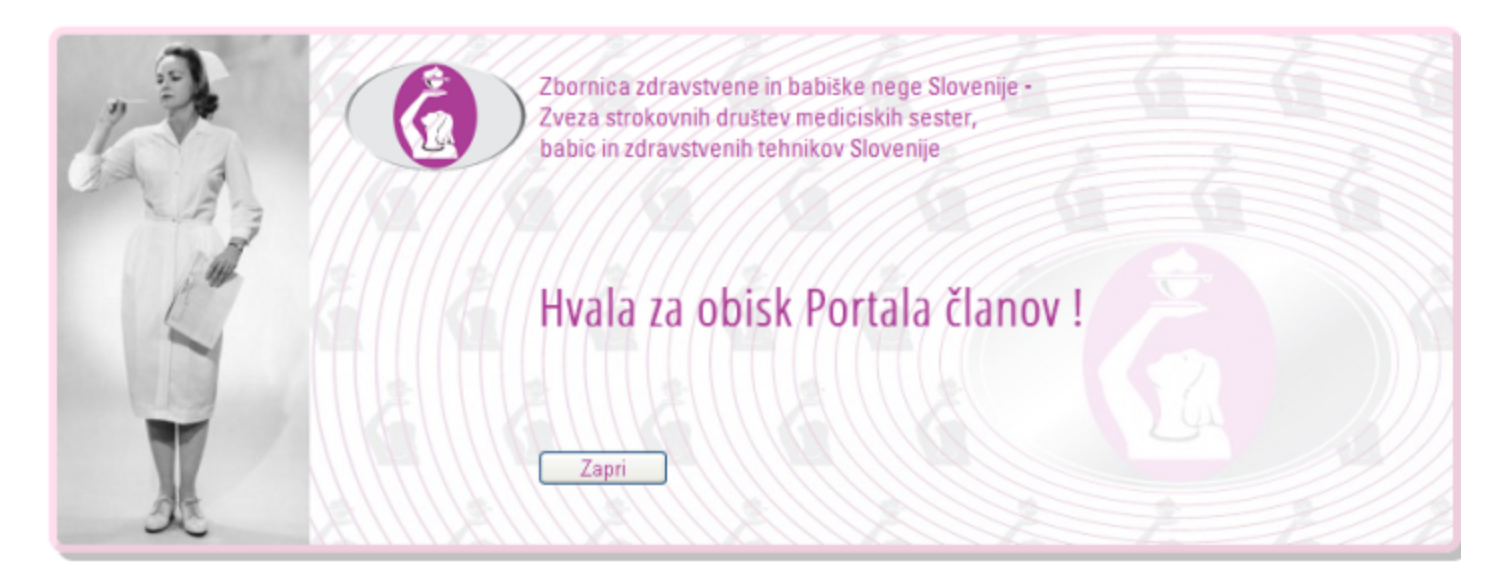